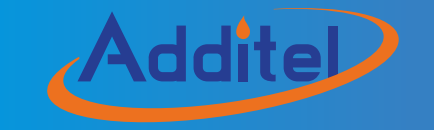

## Additel 680 DIGITAL PRESSURE GAUGE

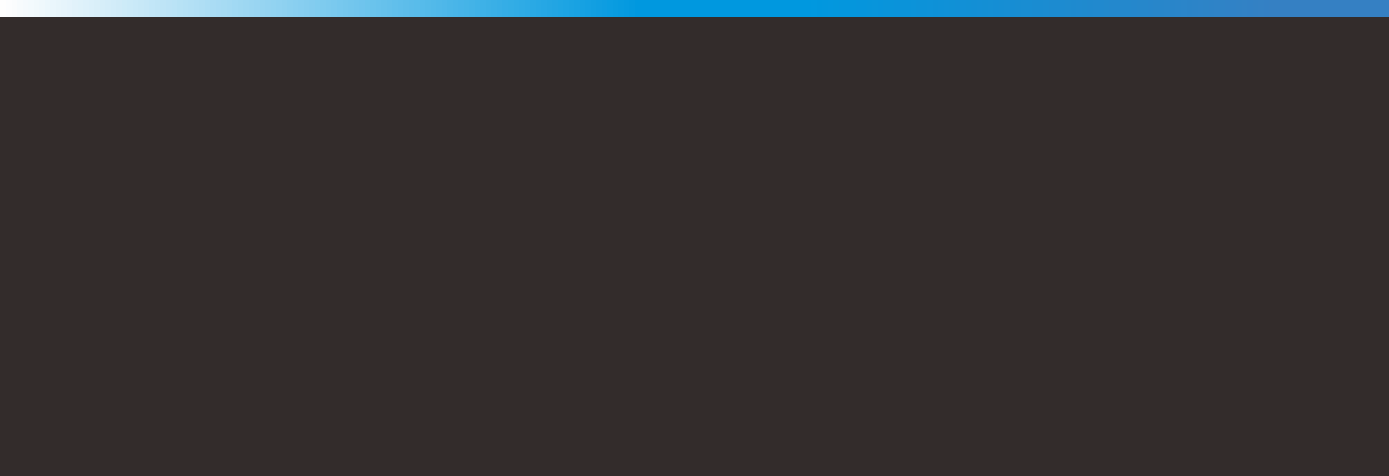

### ——— User's Manual

[Version No.: 2006V15]

CE

## **Additel Corporation**

### CONTENTS

| 1. Introduction                   | 1  |
|-----------------------------------|----|
| 2. Basic structure                | 1  |
| 3. Keypad                         |    |
| 4. Display                        | 3  |
| 5. Start-up screen                |    |
| 6. Menu setup and configuration   | 4  |
| 7. Calibration                    | 8  |
| 8. Troubleshooting                |    |
| 9. Custom Unit Entry              | 13 |
| 10. Specifications                | 15 |
| 11. Warning                       |    |
| 12. FCC Declaration of Conformity | 20 |
| 13. Battery installation          |    |
| 14. Ordering information          |    |
| 15. Appendix I– Data logging      | 24 |

#### 1 Introduction

The ADT680 digital pressure gauge is a rugged wireless data logging pressure gauge that can log in real time, or data which can be stored and downloaded later via wireless communication. The compact industrial design and advanced technology makes the ADT680 as an ideal pressure measurement tool. The ADT680 combines a variety of accuracy levels with a robust IP67 water-and-dust proof casing. It can be used either as a pressure reference or an applications where high accuracy measurement is required.

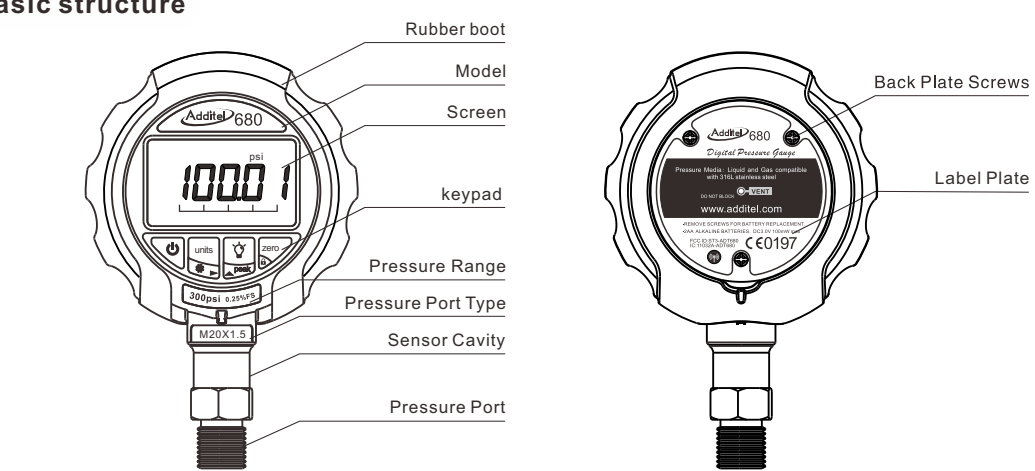

#### 2 Basic structure

#### 3 keypad

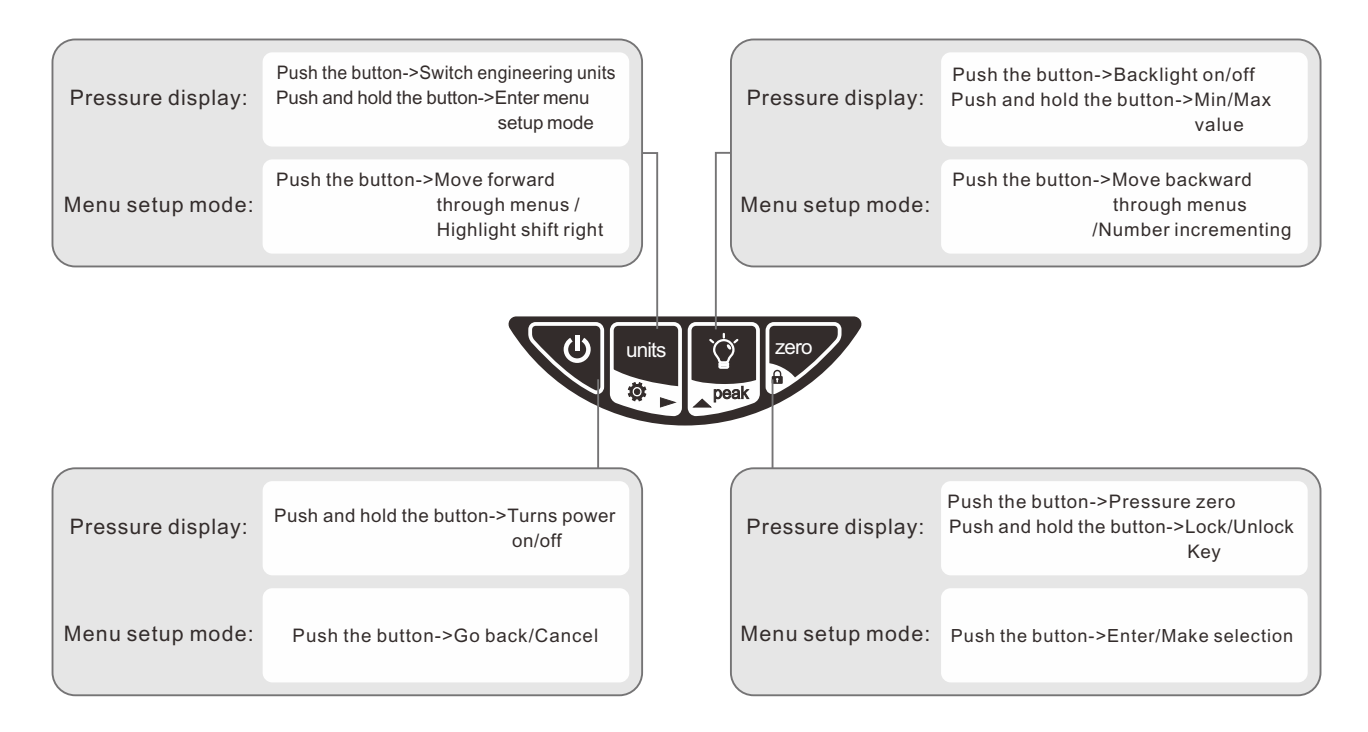

#### $\bullet \bullet \bullet \bullet$

#### 4 Display

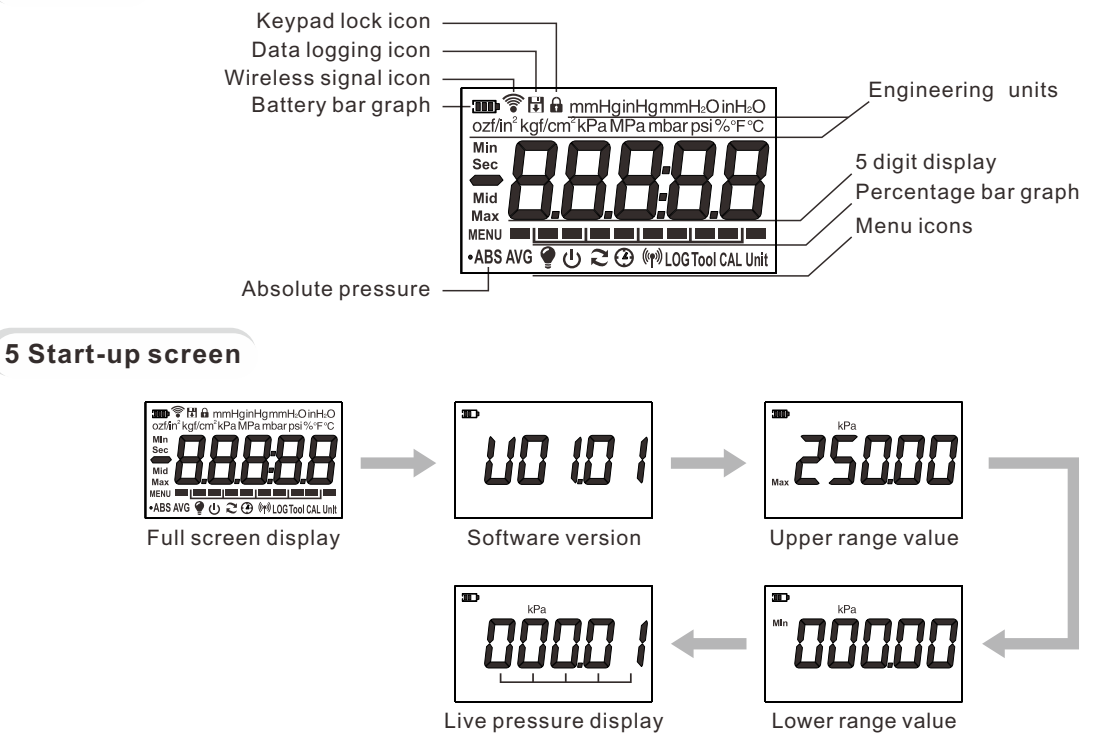

#### 6 Menu setup and configuration

#### 6.1 Menu structure

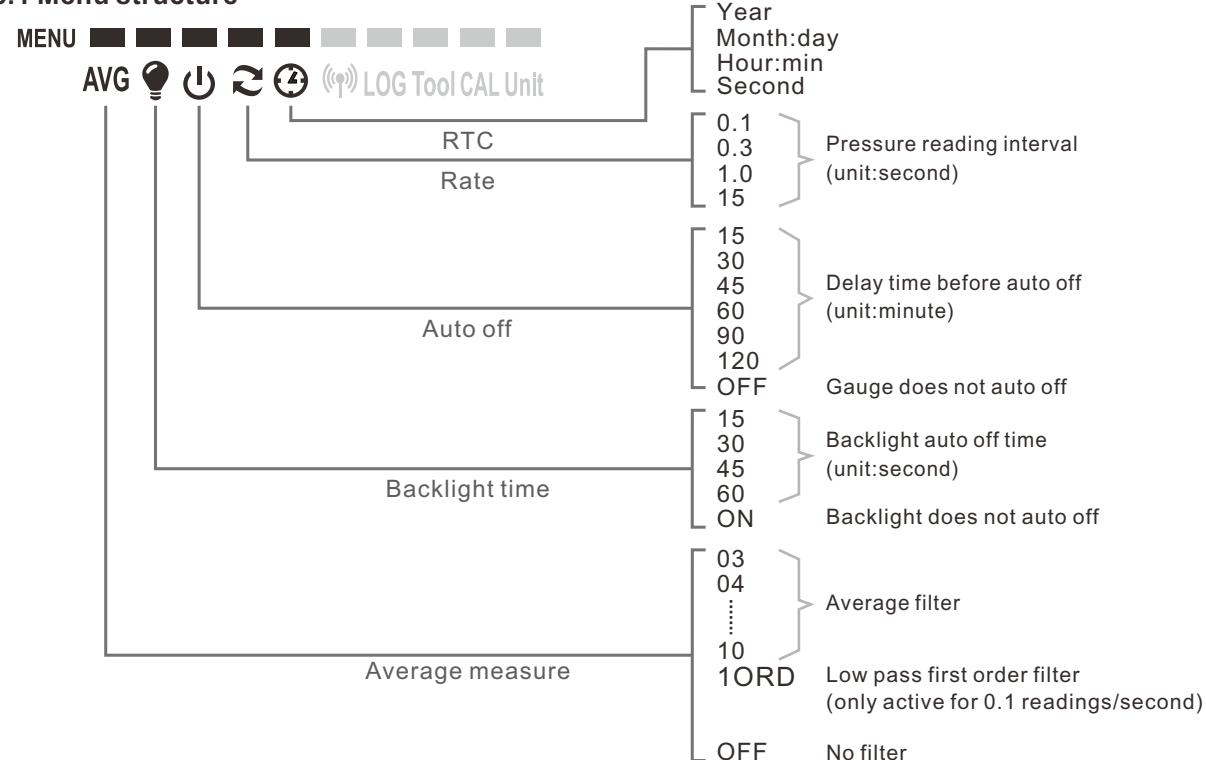

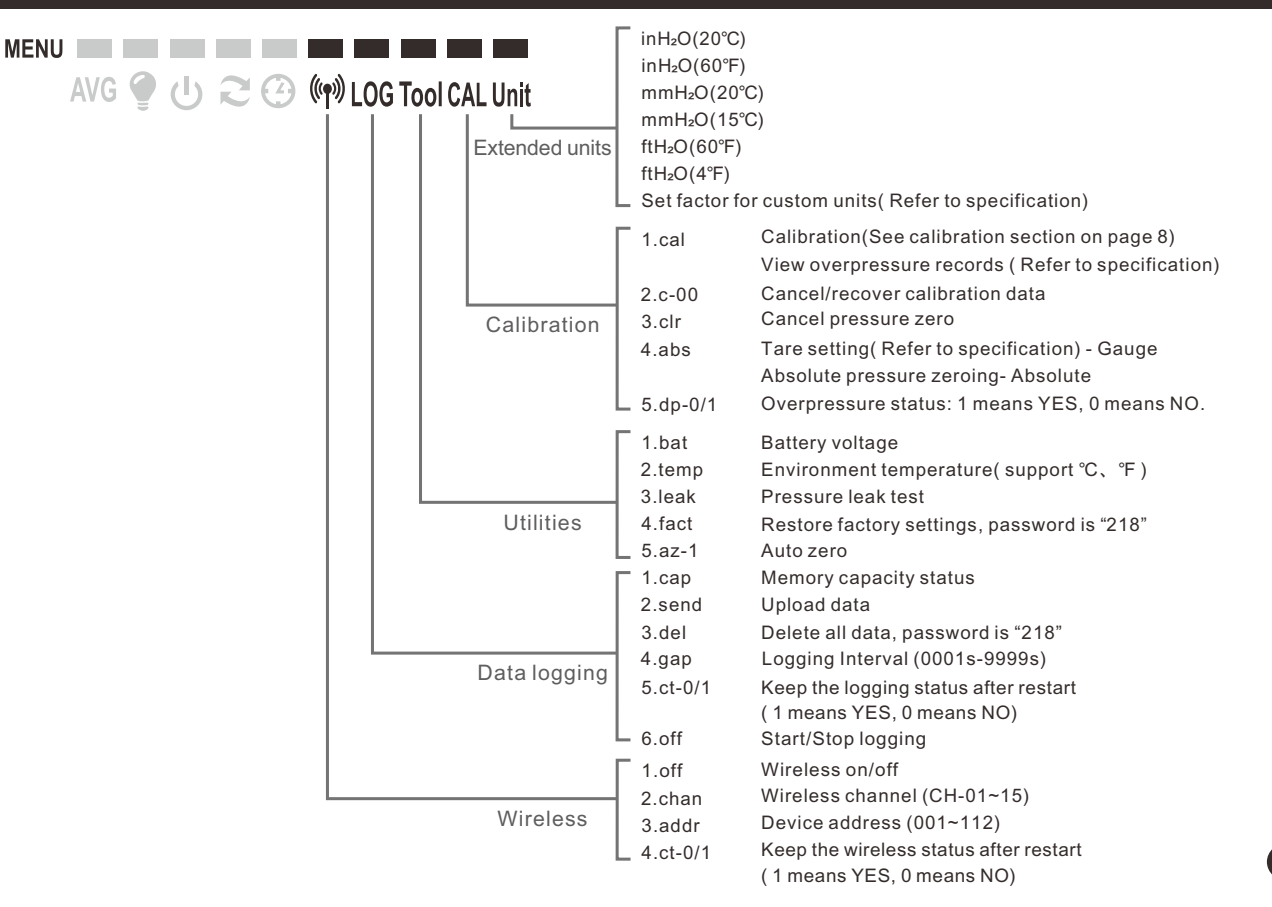

#### 6.2 Menu operation

6.2.1 Enter/Return

Push and hold witton in the pressure display mode to enter menu setup mode.

Push 😈 button in menu setup mode to return to previous menu.

#### Example:

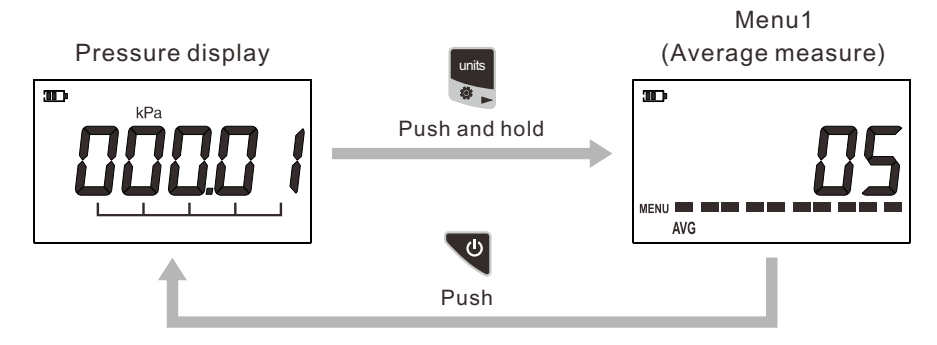

#### 6.2.2 Switch menu item

Push and button to move forward or backward through the menus: MENU AVG O U C O MILOG Tool CAL Unit

#### Example:

Move menu1(Average measure) forward to menu2(Backlight setup)

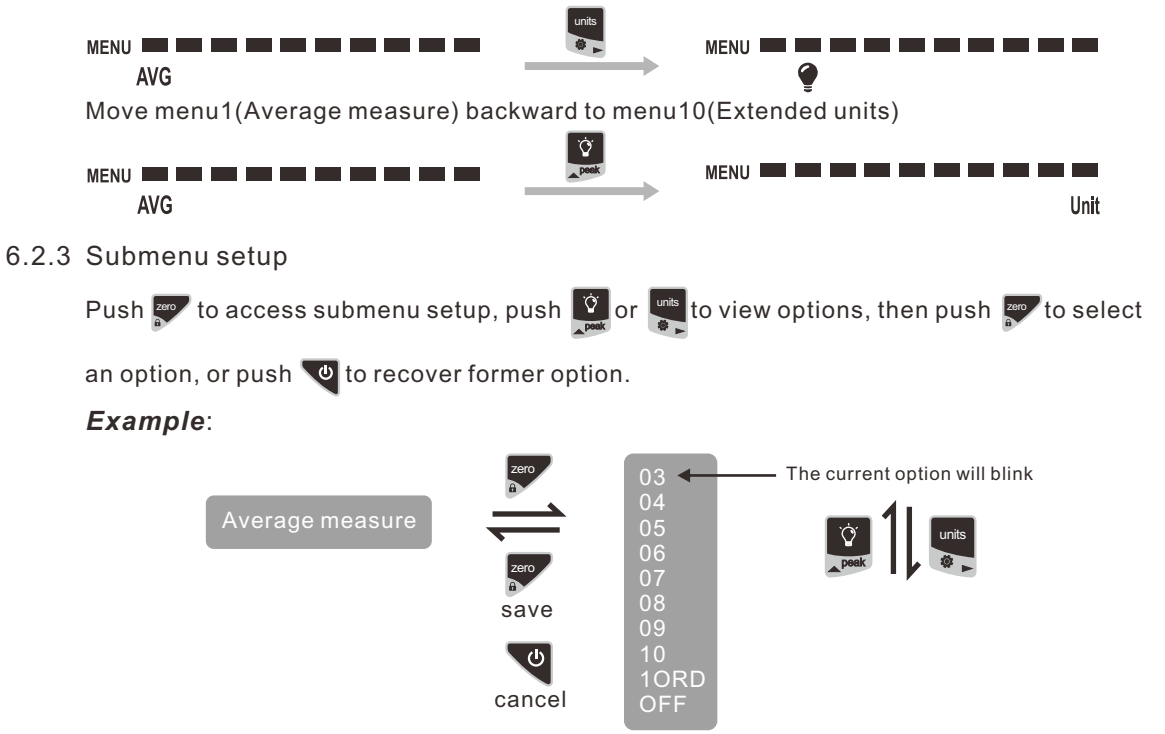

#### 6.2.4 Number inputting introduction

- 📕 Highlight shift right
- 🔯 If number incrementing exceeds the maximum display, it will return to 0
- confirm the inputted number
  - (ESC)Cancel the inputted number

If need to input minus sign "-", push and hold

#### 7 Calibration

It is recommended that the ADT680 be calibrated annually in a lab traceable to national standards. We recommend finding a lab that can offer uncertainties 4 times better than the accuracy of the gauge being tested. We also recommend that, in order to achieve the best calibration results and prior to calibrate the ADT680, it should be pressurized to full scale and back to zero three times.

#### 7.1 Calibration conditions

Note: Please make sure during calibration the following conditions are met.

(1) Environment: Temperature: 22°C ±3°C; Relative humidity: (45-75) %;

Atmosphere pressure: (86~106) kPa.

(2) Equipment: Standard pressure source and indicator have a test uncertainty ratio (TUR) of 4:1 or better.

#### 7.2 Calibration Points

- (1) Single scale gauge: We recommend at least two pressure calibration points should be used when calibrating the 680 gauge. Usually at 0 and 100% of full scale(Vacuum gauge should use vacuum point).
- (2) Compound pressure gauge: We recommend at least a three points calibration. Usually points will include low end vacuum point, 0 and 100% of full scale.

The calibration points can be changed to meet your requirements, only if it meets the following conditions:

- (1) The first point should be smaller than the second point.
- (2) The second point should be smaller than the third point.

#### 7.3 Calibration Process

For a calibration example we will use a (0~100) kPa gauge.

Access the calibration menu in Menu setup mode(refer to Menus operation section),
 Figure 1 will display on the screen. Next push solution to enter Menu setup,
 Figure 2 will be displayed. Input password"218"(refer to Number inputting introduction section) as in Figure 3, and push solution to continue, Figure 4 will be shown.

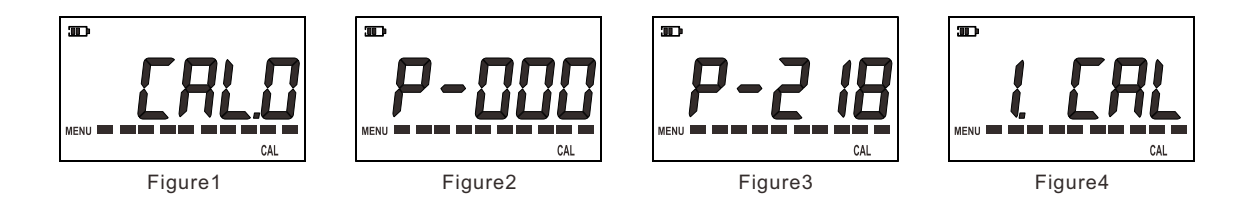

(2) Select [ FAL and push , the screen will display the lower range of this gauge as shown in Figure 5. The first digit will blink which allows the user to configure the calibration point by inputting the desired pressure value. If no adjustment is needed, just push ro continue;

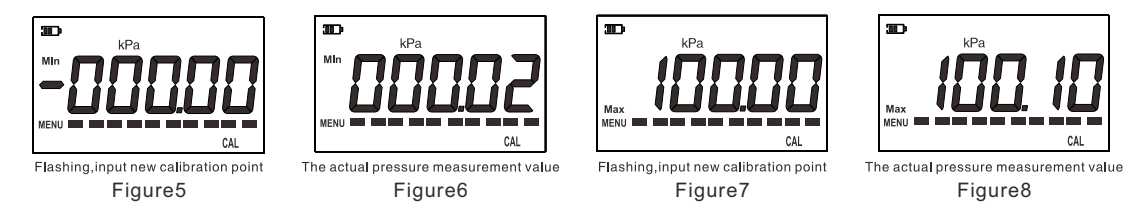

- (3) To calibrate the lower range point: Use the pressure source to control the lower range pressure, for this example 0 kPa is the lower point. After the reading is stable, push row to confirm, then the screen will prompt the user for the next calibration point, which in this example is 100kPa (the upper range), as shown in Figure 7. User can also change this calibration point by inputting the desired value. If there is no need to adjust, push row to continue.
- (4) To calibrate upper range point: Use the pressure source to control the upper range pressure, 100 kPa. After the reading is stable push to confirm, then the screen should be shown as in Figure 9, which means the calibration procedure is completed.
- Remark: To calibrate a compound pressure gauge, use almost the same procedures as the above. There is one more point need. When checking zero, the icon Mid will be displayed on the screen.

#### 7.4 Cancel Calibration

Access the second function **2[** - **1]** of the calibration menu, as shown in Figure 9. Then push the button **a** , the screen should be shown as Figure 10, which means the calibration has been canceled

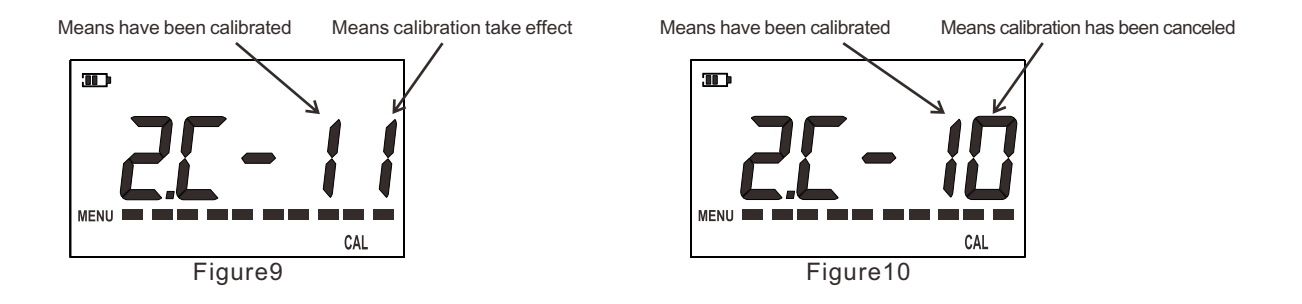

#### 8 Troubleshooting

ERR1 displayed: Beyond zeroing range of 2%FS ERR2 displayed: Sensor data out of limit, contact Additel Corporation ERR3 displayed: Sensor damaged, contact Additel Corporation

#### 9 Custom Unit Entry

- (1) Press and hold we key to enter the menu.
- (2) Press 📲 key until you see TOOL at the bottom. Then press 📰 to enter the TOOL menu.
- (3) Press key until you see 5.COE and press . Now you should see the custom factor (Number x kPa). The default number is 1.
- (4) Press again to adjust the number. Now you should see 00001 with the first zero flashing. The flashing number is what can be adjusted. Note that at this point we are not modifying the decimal, just the main integers (i.e. ones, tens, etc). The decimal adjustment will be step 6.
- (5) Use key to scroll to the desired number. Then use the BACK LIGHT key to sequence the number up. When you have the desired number press to enter the value.
- (6) Now you will see 0.0000 with the first decimal flashing. Adjust the number in the same way as step 5 and press to accept the value.
- (7) Now you should see the adjusted value on the display. This is the custom unit factor. Important Note: If the value returns to the default number of 1, then it is likely the value you tried to enter is not supported by the 5-digit resolution of the gauge. For example, the

resolution is only 5 digits, so the max any gauge can display is 99999. If you have a 100 kPa (GP15) gauge and put a custom unit of 900 then the custom will be accepted because the max pressure of this gauge would display as 90000 (100 kPa x 900). But if you try and program 1000 as my custom unit it will not be accepted because the max value would be above the 5 digit resolution (100 kPa x 1000 = 100000 kPa).

(8) To display the custom unit exit back to the main display. Press and hold key to enter the menu and scroll over to menu. Press for to enter the menu. By pressing key you can cycle through the engineering units available. When you reach your custom unit, the whole number will be flashing. To accept this press for and exit out to the main display.
(9) Press key to cycle through the unit selections available. The custom unit is indicated by the Unit icon in the bottom right of the display.

#### 10 Specifications

#### **Pressure Ranges**

| Gauge Pressure    |                                         |                            |                    |                  |                   |
|-------------------|-----------------------------------------|----------------------------|--------------------|------------------|-------------------|
| P/N               | Pressure<br>range<br>(psi) <sup>1</sup> | Pressure<br>range<br>(bar) | Media <sup>2</sup> | Accuracy (%FS)   | Burst<br>Pressure |
| V15               | -15                                     | -1.0                       | G, L               | 0.05 (0.1, 0.25) | 3X                |
| GP15              | 15                                      | 1.0                        | G, L               | 0.05 (0.1, 0.25) | 3X                |
| GP30              | 30                                      | 2.0                        | G, L               | 0.05 (0.1, 0.25) | 3X                |
| GP100             | 100                                     | 7.0                        | G, L               | 0.05 (0.1, 0.25) | 3X                |
| GP300             | 300                                     | 20                         | G, L               | 0.05 (0.1, 0.25) | 3X                |
| GP500             | 500                                     | 35                         | G, L               | 0.05 (0.1, 0.25) | 3X                |
| GP1K              | 1,000                                   | 70                         | G, L               | 0.05 (0.1, 0.25) | 3X                |
| GP3K              | 3,000                                   | 200                        | G, L               | 0.05 (0.1, 0.25) | 3X                |
| GP5K              | 5,000                                   | 350                        | G, L               | 0.05 (0.1, 0.25) | 3X                |
| GP10K             | 10,000                                  | 700                        | G, L               | 0.05 (0.1, 0.25) | 2X                |
| GP15K             | 15,000                                  | 1,000                      | G, L               | 0.05 (0.1, 0.25) | 2X                |
| GP25K             | 20,000                                  | 1,600                      | G, L               | 0.1(0.25)        | 1.5X              |
| GP30K             | 30,000                                  | 2,000                      | G, L               | 0.1(0.25)        | 1.5X              |
| GP36K             | 36,000                                  | 2,500                      | G, L               | 0.1(0.25)        | 1.5X              |
| Compound Pressure |                                         |                            |                    |                  |                   |
| P/N               | Pressure<br>range<br>(psi) <sup>1</sup> | Pressure<br>range<br>(bar) | Media <sup>2</sup> | Accuracy (%FS)   | Burst<br>Pressure |
| CP15              | ± 15                                    | ± 1                        | G                  | 0.05 (0.1, 0.25) | 3X                |
| CP30              | -15 to 30                               | -1 to 2                    | G                  | 0.05 (0.1, 0.25) | 3X                |

Note: [1]. Sealed gauge pressure for above 1,000 psi

[2].G=Gas,L=Liquid(please specify media type when placing order)

| Performance                    |                                                                                                    |  |
|--------------------------------|----------------------------------------------------------------------------------------------------|--|
| Recommended calibration period | One year                                                                                                    |  |
| Update rate                    | 10/Sec、3/Sec (default)、1/Sec、1/15Sec                                                                                                    |  |
| Operating temperature          | -10°C~50°C Guaranteed accuracy                                                                                                    |  |
| Overload pressure              | 1.2X                                                                                                    |  |
| Power Supply                   |                                                                                                    |  |
| Battery                        | 2 x AA alkaline (LR6) batteries<br>Recommend: Duracell MX1500、EnergizerE91、Panasonic LR6、GP 15AU                                                                                                    |  |
| Batterylife                    | 10/Sec:1,500 Hours、3/Sec:3,000 Hours、1/Sec:6,000 Hours、1/15Sec:12,000 Hours                                                                                                    |  |
|                                | Rated Power                                                                                                    |  |
| Rated                          | 3.0 VDC Imax=30 mA Pmax=90 mW                                                                                                    |  |
| Material                       |                                                                                                    |  |
| Wetting parts                  | Wetted surface: All wetted surfaces are 316L stainless steel with welded design for gauges ≤10,000 psi (no O-ring, thread tape, epoxy, or sealant on any part of the sensor assembly), and copper O-ring design for gauges > 10,000 psi. |  |
| Case                           | PC+ABS                                                                                                    |  |
| Protecting cover               | Silicone Rubber                                                                                                    |  |

| Display                          |                                                                                                    |  |  |
|----------------------------------|----------------------------------------------------------------------------------------------------|--|--|
| LCD specification                | FSTN-LCD,Visual scope 36 x 61 mm;<br>Full 5 digit,15.2 mm High;<br>7-segment analog bargraph scaled to 0~100% of FS      |  |  |
| Backlight                        | White                                                                                                    |  |  |
| Wireless Communication(optional) |                                                                                                    |  |  |
| Wireless frequency               | 2.4G ISM Bands, 20 meter range                                                                                           |  |  |
| Number of channels               | 15                                                                                                    |  |  |
| Software                         | Additel/Land software available for free download at www.additel.com.<br>Additel/Log II Wireless available for purchase. |  |  |
|                                  | Storage                                                                                                    |  |  |
| Storage capacity                 | 140,000 records, recorded contents include time, pressure and temperature                                                |  |  |
| Storage interval                 | 1~9999Sec, user selectable                                                                                               |  |  |
| Certificates                     |                                                                                                    |  |  |
| Certificates                     | CE R&TTE、FCC ID、IC ID                                                                                                    |  |  |
| Protection level                 | IP67                                                                                                    |  |  |
| Vibration                        | 5g(20~2,000Hz)                                                                                                    |  |  |
| Shock resistance                 | 100g/11ms                                                                                                    |  |  |

| Others                         |                                                                                                    |  |
|--------------------------------|----------------------------------------------------------------------------------------------------|--|
| Dimensions                     | Φ100 mm x 40 mm, total height: 157 mm (4" x 1.6" x 6.2")                                                                                                    |  |
| Weight                         | 500 g (1.1 lbs)                                                                                                    |  |
| Fitting                        | 1/4 NPT, 1/2 NPT, 1/4BSP, M20×1.5, autoclave (male or female)or custom-made                                                                                                    |  |
| Additional functions           |                                                                                                    |  |
| Auto off                       | Disabled、15、30、45、60、90、120 minutes , user selectable.                                                                                                    |  |
| Filtering                      | Averaging (3 to 10 samples) or low-pass first-order filter.                                                                                                    |  |
| Engineering units              | Pa, kPa, mPa, bar, mbar, psi, kgf/cm <sup>2</sup> , mmH <sub>2</sub> O, mmHg, inH <sub>2</sub> O, inHg, ozf/in <sup>2</sup> , %, °C, °F<br>Extend units:<br>inH <sub>2</sub> O(20°C), inH <sub>2</sub> O(60°F), mmH <sub>2</sub> O(20°C), mmH <sub>2</sub> O(15°C), ftH <sub>2</sub> O(60°F), ftH <sub>2</sub> O(4°C)<br>This allows users to set a multiplier factor to be multiplied by the kPa measured pressure.<br>For example: 2 kPa=0.02 bar (2*0.01), factor : 0.01, a 2 kPa pressure will display as 0.02.<br>(ADT680 can be set by the factory or via the Land/Wireless software)) |  |
| Backlight duration             | Disable auto off,15,30,45,60 seconds , user selectable                                                                                                    |  |
| Max/Min data capture           | Capture the Max and Min data during pressure measurement                                                                                                    |  |
| Key lockout                    | To avoid mis-operations. When the gauge is in auto-storing status, buttons will be locked automatically.                                                                                                    |  |
| Overpressure alarm             | Display will flash over 120%FS                                                                                                    |  |
| Battery voltage<br>measurement | To measure and display the battery voltage. When the battery voltage is too low, gauge will be power-off automatically.                                                                                                    |  |

| Additional functions |                                                                                                    |  |
|----------------------|----------------------------------------------------------------------------------------------------|--|
| Overpressure records | View the 5 most recent over pressure records by inputting pass word "888" in the Calibration menu, when screen is shown as Figure 2, Page10.                                                                            |  |
| Leakage test         | Detect pressure leakage over a period of time. The gauge will auto-record beginning pressure value, ending pressure value and leakage $\Delta P$ .                                                                      |  |
| Factory reset        | Reset all the settings back to factory default settings, except for the calibration parameter.                                                                                                    |  |
| Automatic zeroing    | Once automatic zeroing function is activated, the measured value is less than 0.01% of full scale, and this situation maintains more than10 seconds, the gauge will automatically zero.                                 |  |
| Tare/Offset reading  | This function can be used to subtract a constant value from the measured pressure.<br>For example: If the tare or offset point is set to 50 psi, and the measured pressure is<br>80 psi, then 30 psi will be displayed. |  |

#### 11 Warning

- Remaining battery life is displayed, if the gauge automatically power off, please replace a new battery
- To prevent a dangerous pressure release, isolate and bleed the system before disconnecting a pressure connection.
- Do not change the any of the components or inside structure of this gauge;
- To prevent damage, do not use ADT680 for long periods of time in an over pressure condition;

#### 12 FCC Declaration of Conformity

Changes or modifications not expressly approved by the party responsible for compliance could void the user's authority to operate the equipment.

This device complies with part 15 of the FCC rules. Operation is subject to the following two conditions:

- (1) This device may not cause harmful interference, and
- (2) this device must accept any interference received, including interference that may cause undesired operation

FCC & IC Radiation Exposure Statement: this equipment complies with FCC radiation exposure limits set forth for an uncontrolled environment and meets the exemption from the routine evaluation limits in section 2.5 of RSS 102.

This device complies with Industry Canada license-exempt RSS standard(s). Operation is subject to the following two conditions:

- (1) this device may not cause interference, and
- (2) this device must accept any interference, including interference that may cause undesired operation of the device.

Le présent appareil est conforme aux CNR d'Industrie Canada applicables aux appareils radio exempts de licence. L'exploitation est autorisée aux deux conditions suivantes :

- (1) l'appareil ne doit pas produire de brouillage, et
- (2) l'utilisateur de l'appareil doit accepter tout brouillage radioélectrique subi, même si

This equipment has been tested and found to comply with the limits for a Class B digital device, pursuant to part 15 of the FCC rules.

These limits are designed to provide reasonable protection against harmful interference in a residential installation.

This equipment generates, uses and can radiate radio frequency energy. If not installed and used in accordance with the instructions, may cause harmful interference to radio communications. However, there is no guarantee that interference will not occur in a particular installation.

If this equipment does cause harmful interference to radio or television reception, which can be determined by turning the equipment off and on, the user is encouraged to try to correct the interference by one or more of the following measures:

-Reorient or relocate the receiving antenna.

-Increase the separation between the equipment and receiver.

-Connect the equipment into an outlet on a circuit different from that to which the receiver is connected.

-Consult the dealer or an experienced radio/TV technician for help.

This device complies with part 15 of the FCC rules. Operation is subject to the following two conditions:

- (1) This device may not cause harmful interference, and
- (2) this device must accept any interference received, including interference that may cause undesired operation.

#### 13 Battery installation

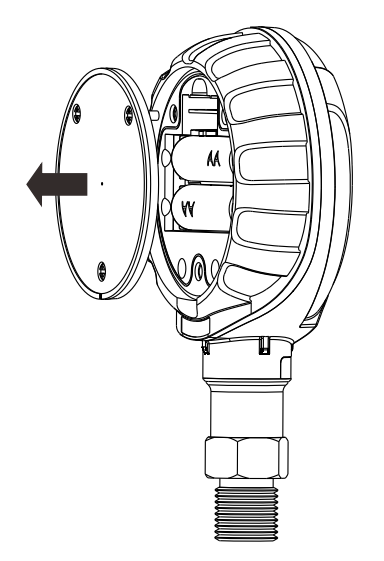

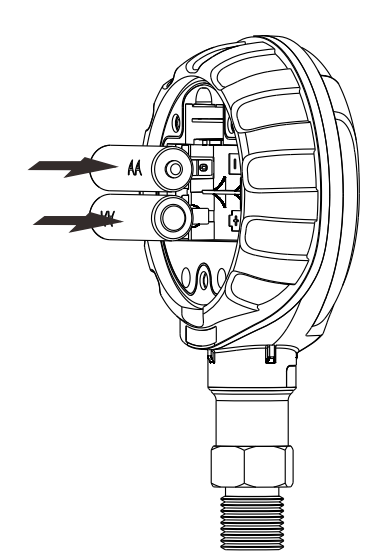

#### 14 Ordering information

Model Number

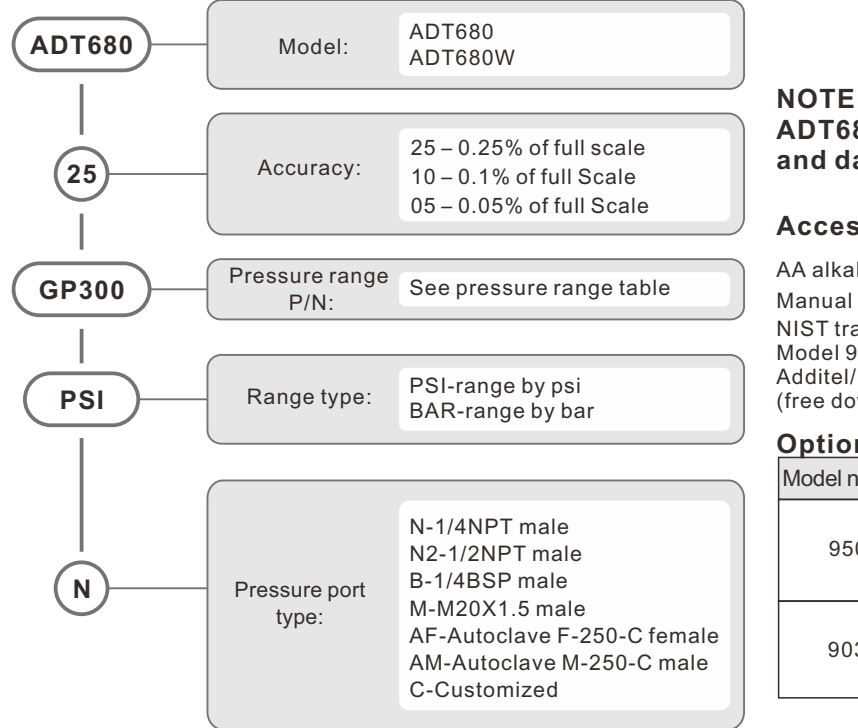

#### NOTE: ADT680W with wireless and data logging

#### Accessories(included)

AA alkaline(LR6)battery(2 pc)

NIST traceable calibration certificate Model 9253 Rubber protective boot Additel/Land Wireless software for 680W (free download at www.additel.com)

#### **Optional Accessories**

| Model number | Description                                                                          |
|--------------|--------------------------------------------------------------------------------------|
| 9503         | Additel/Log II Wireless real<br>time data logging and<br>graphical software for 680W |
| 9030         | Spare wireless master<br>device (USB dongle) for<br>ADT 680W gauge.                  |

#### 15 Appendix I– Data logging

Data logging introduction

- (1) Push and hold 🜉 button to access to menu setup mode and move to log function.
- (2) If the data logging is ongoing, the gauge screen will show "ON" and the 🙀 icon, otherwise "OFF" will be shown.

(3) Data logging menu structure as shown in the figure below

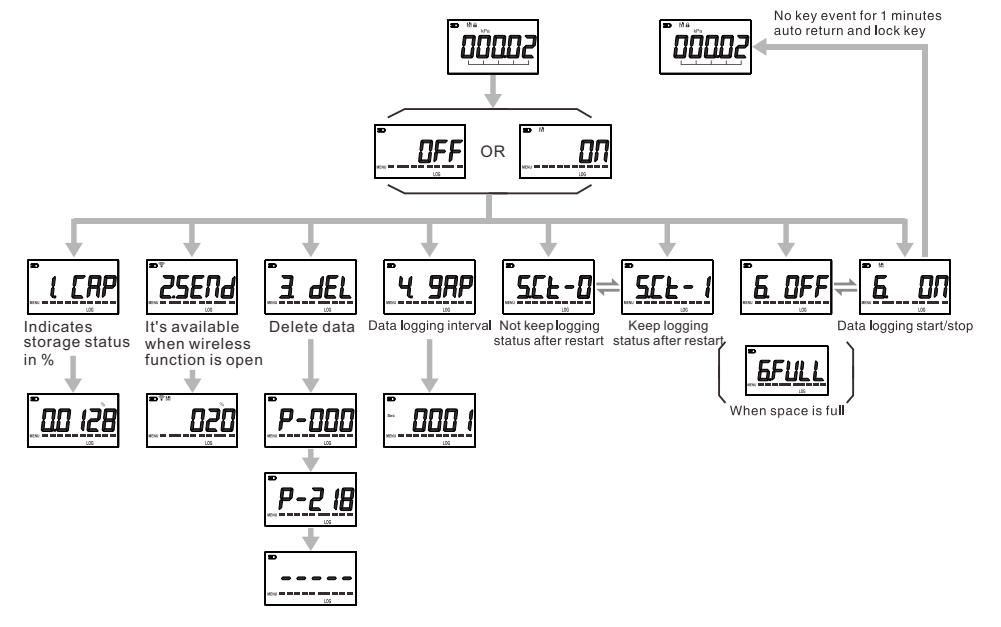

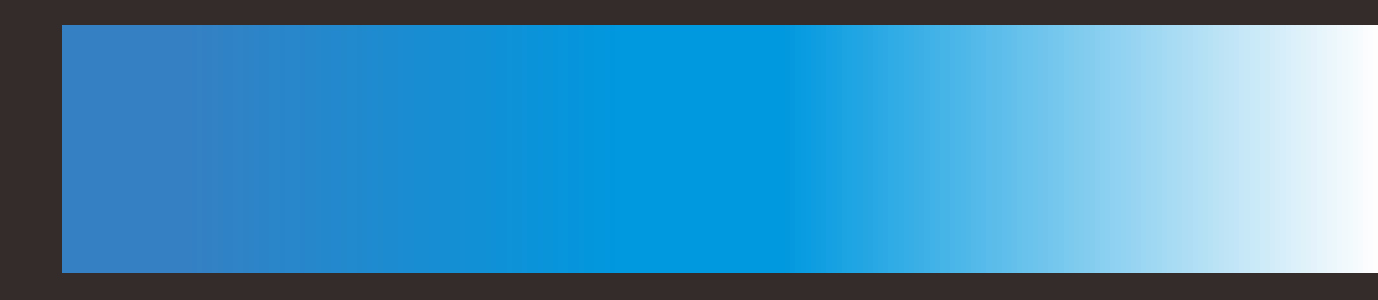

#### **Additel Corporation**

2900 Saturn St #B Brea, CA 92821, USA Phone: 714-998-6899 Email: service@additel.com website: www.additel.com